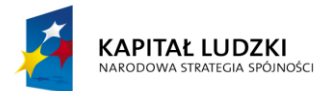

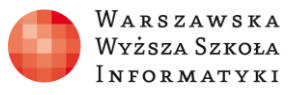

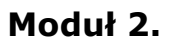

Wykorzystanie programu Excel do zadań analitycznych

## Rozdział 8.

## Wykorzystanie funkcji logicznych i warunkowych do analizy danych

## **Ćwiczenie 2**

## Co należy zrobić:

- Zaloguj się do **OneDrive** (dawniej SkyDrive).
- Otwórz plik Excel9E\_C2Podatek.
  Znajdują się tam dwa arkusze: Podatek i ProgiPodatkowe o zawartości przedstawionej na rysunkach 1 i 2.

| Nazwisko | Imię   | Dochód do opodatkowania | Podatek |
|----------|--------|-------------------------|---------|
| Adamczyk | Adrian | 3091                    |         |
| Adamczyk | Kinga  | 5000                    |         |

Rysunek 1. Arkusz Podatek ze skoroszytu Excel9E\_C2Podatek

| PrógPodatkowy | Podatek |          |                                        |
|---------------|---------|----------|----------------------------------------|
| 3091          | 0%      | 556,02   |                                        |
|               |         |          | 18 % minus kwota zmniejszająca podatek |
| 85 528        | 18%     |          | 556 zł 02 gr.                          |
|               |         | 14839,02 | 14 839 zł 02 gr. + 32 % nadwyżki ponad |
|               | 32%     |          | 85 528 zł                              |

Rysunek 2. Arkusz ProgiPodatkowe ze skoroszytu Excel9E\_C2Podatek

Sprawdź i ewentualnie popraw progi podatkowe i stawki podatku.

Wylicz dla 100 osób należny podatek zależnie od skali podatkowej.

**Opcjonalnie:** powtórz ćwiczenie w lokalnie zainstalowanym Microsoft Excel.